# 如何使用 iPASS MONEY 繳納就業安定費

NE

步驟1: 進入iPASS MONEY頁面, 然後點選「生活 繳費」。

E. F.

| 14:33            |                    | <b>.</b> ∎∏ 4G (493) |
|------------------|--------------------|----------------------|
|                  | <b>iPASS MONEY</b> | $\times$             |
| 纏 轉帳代碼           | 5                  | iPASS M@NEY          |
| NT\$             | 60                 |                      |
|                  |                    | +                    |
| iPASS MC         | DNEY               |                      |
| <b>冬</b><br>儲值   | <b>冬</b><br>轉帳     | 分攤付款                 |
| <b>⑤</b><br>轉帳邀請 | 跨機構轉帳              | <b>一</b> 自動儲值        |
| る。               |                    |                      |
| 付款               |                    |                      |

82

我的條碼

生活繳費

 $\overline{ }$ 

掃描

HUN ELSIN TO SHE AND

and the

iPASS MONEY

-

the s

14:33

A SHALL BE AN A SHALL BE A SHALL BE

所有縣市

💵 4G 493)

 $\times$ 

>

iPASS MONEY

-

inger :

生活繳費

步驟2: 於生活繳費頁 面中,點選 「規費罰鍰稅 損」。

6.2

| * 生活繳費尚未全面開                                                        | 放信用卡支付(僅高市路該       | 邊停車費可使用)        |
|--------------------------------------------------------------------|--------------------|-----------------|
| <b>ア</b><br>停車費                                                    | 電費                 | ▲水費             |
| 信用卡費                                                               | る新費                | 電信費             |
| 「「「」」                                                              | <b>〕</b><br>規費罰鍰税捐 | <b>读</b><br>健保費 |
| ▶<br>●<br>●<br>●<br>●<br>●<br>●<br>●<br>●<br>●<br>●<br>●<br>●<br>● | 國民年金               | 学<br>雑費         |
| <b>建稅月</b> 2024<br>最高享 900 回顧                                      |                    |                 |
|                                                                    |                    |                 |

步驟3: 於選擇繳費項 目中,點選 「規費」。

A. A.

125

| <       | 選擇繳費項目        | × |
|---------|---------------|---|
| SE<br>编 | 綜合所得稅結算申報自繳稅款 | > |
| 規費      |               | > |
| 罰鍰      |               | > |
| 稅捐      |               | > |

and the second to be a second second second

14:34

iPASS M③NEY 本服務由一支通公司提供

iPASS MONEY

-

1.5

••III 4G <u>50</u>3

步驟4: 於選擇繳費項 目中,點選 「就業安定 費」。

6.2

| 14:34  |        | ••II 4G 507                       |
|--------|--------|-----------------------------------|
| <      | 選擇繳費項目 | ×                                 |
| 商業登記規  | 費      | >                                 |
| 公司登記規  | 費      | >                                 |
| 市場攤鋪使  | 用費     | >                                 |
| 公國宅租金  | 維管費    | >                                 |
| 社會局平價  | 住宅維護費  | >                                 |
| 汽燃費(含道 | 逾期罰鍰)  | >                                 |
| 就業安定費  | >      | >                                 |
| 汽車代檢費  |        | >                                 |
|        |        |                                   |
|        |        | <b>iPASS M愛NEY</b><br>本服務由一卡通公司提供 |

-1

The second state of the second state

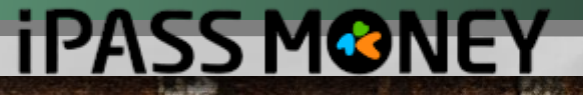

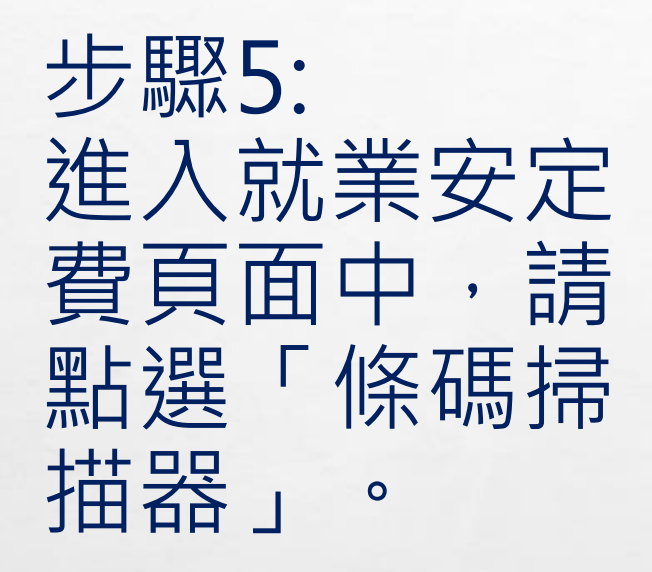

A. A.

and the

## 14:35 • III 4G 507 就業安定費 X <

輸入或掃描條碼第二段條碼

輸入或掃描條碼第一段條碼

輸入或掃描條碼第三段條碼

### 《生活繳費尚未全面開放信用卡支付(僅高市路邊停車費可使 用)》

1. 請尋找帳單上的「三段式條碼」。

2. 請點選「掃描」圖示,並依序分別掃描「三段式條

碼」。

2.1. 掃描第一段條碼, 顯示條碼資訊, 即可掃描第二

段條碼。

2.2. 掃描第二段條碼, 顯示條碼資訊, 即可掃描第三

段條碼。

2.3. 掃描第三段條碼,顯示條碼資訊後,即顯示條碼

資訊確認頁。 3. 可於繳費後10個工作天使用自然人憑證於勞動力發展

署(https://feegry.wda.gov.tw/feeweb/login.jsp)列印繳

iPASS MONEY 本服務由一卡通公司提供

iPASS MONEY

100

-

步驟6: 依序掃描就業 安定費繳款單 中的三段條碼 (請使用超商、 全國農漁會信 用部專用條碼

A. A.

0

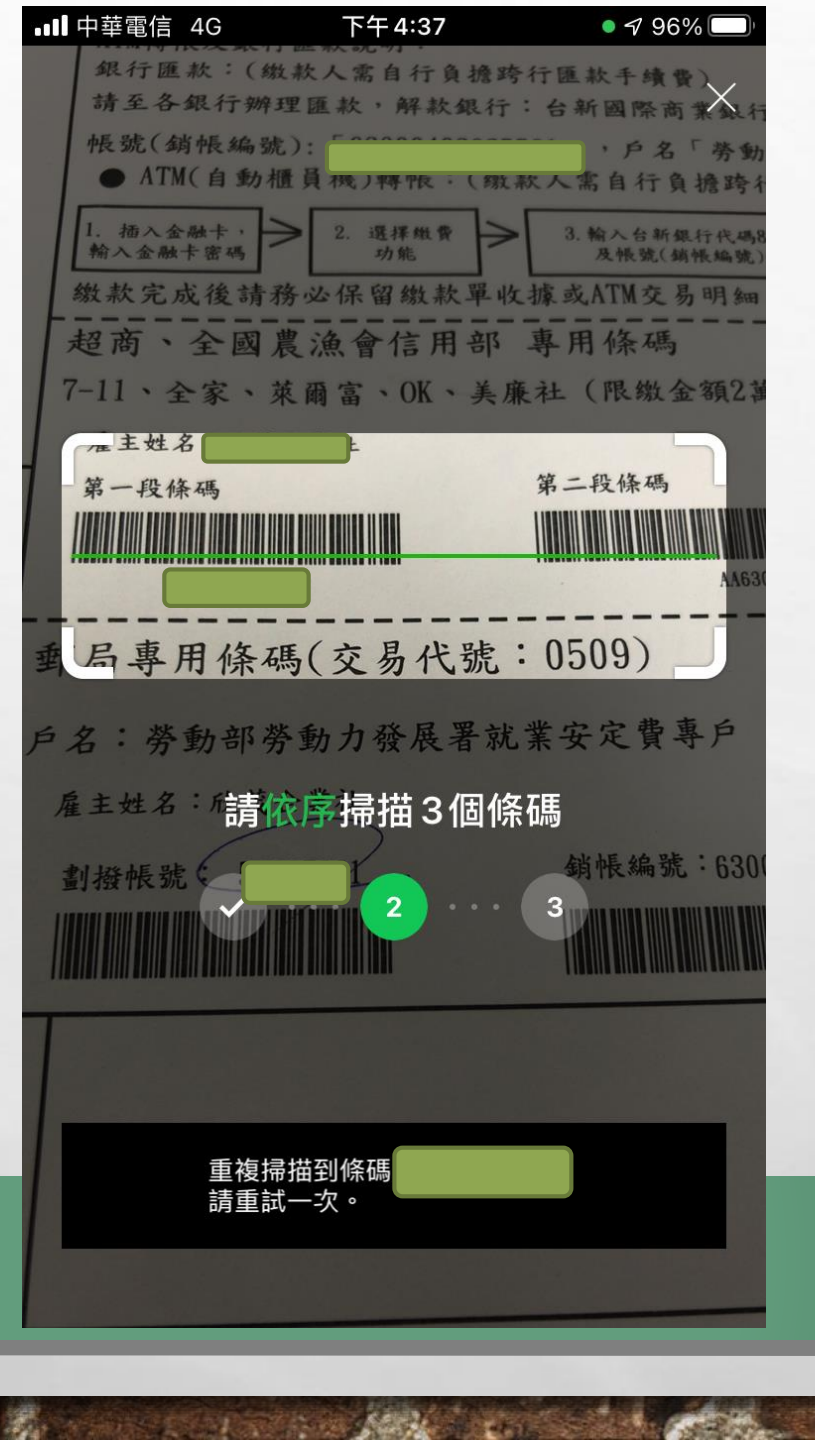

iPASS MONE

-

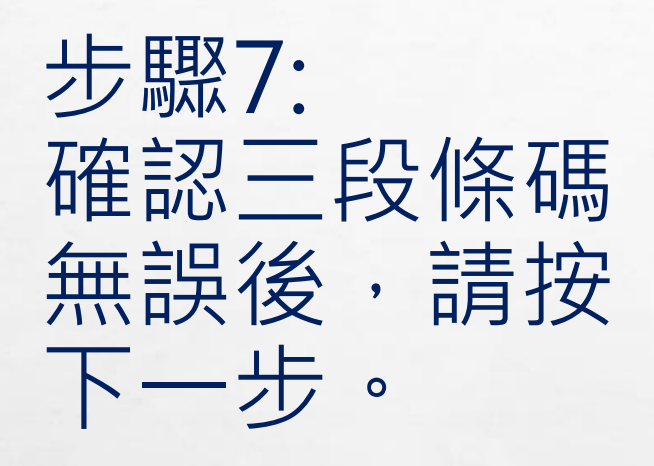

E. F.

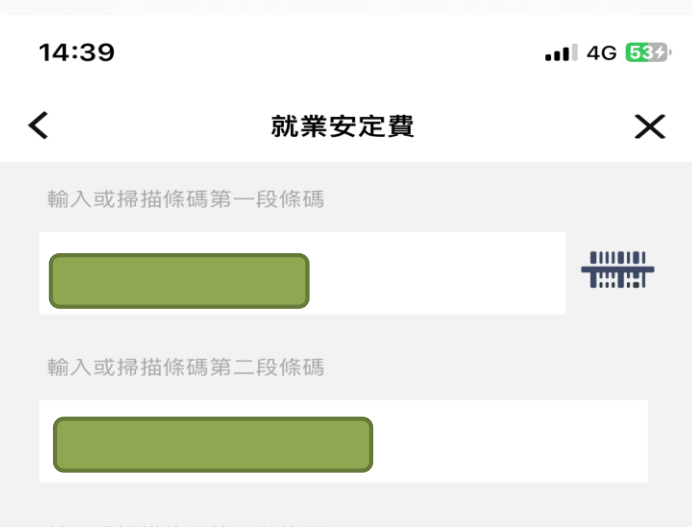

#### 輸入或掃描條碼第三段條碼

《生活繳費尚未全面開放信用卡支付(僅高市路邊停車費可使 用)》

1. 請尋找帳單上的「三段式條碼」。

2. 請點選「掃描」圖示,並依序分別掃描「三段式條

碼」。

2.1. 掃描第一段條碼,顯示條碼資訊,即可掃描第二

段條碼。

2.2. 掃描第二段條碼,顯示條碼資訊,即可掃描第三 段條碼。

2.3. 掃描第三段條碼,顯示條碼資訊後,即顯示條碼

資訊確認頁。

3. 可於繳費後10個工作天使用自然人憑證於勞動力發展

署(https://feeqry.wda.gov.tw/feeweb/login.jsp)列印繳

iPASS MONEY

本服務由一卡通公司提供

**iPASS MONEY** 

-

步驟8: 確認付款方名 稱、付款方 **iPASS MONEY** 帳號、銷帳編 號及繳費金額 是否無誤,再 0

A. A.

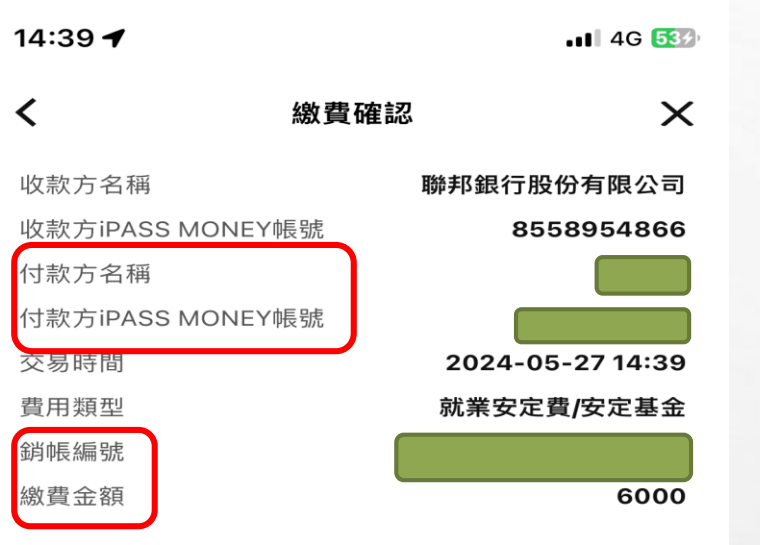

交易金額

1

NT\$6,000

1. 就業安定費只能使用iPASS MONEY付款。

2. 10分鐘未完成繳費作業,請重新查詢。

就業安定費代收服務,由台灣票據交換所及合作銀行提供。

iPASS MONEY

iPASS MONEY

and the second

取消
下一步

14:45 ┥

📲 4G 573

交易成功

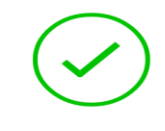

步驟9:

繳費

頁面會跳出

0

「交易成功

,即完成

A. A.

## 交易成功

本次交易已成功付款,您可至交易紀錄查詢明細。

# 交易金額

NT\$6,000

收款方名稱 **聯邦銀行股份有限公司** 收款方iPASS MONEY帳號 **8558954866** 付款方名稱 **(** 付款方iPASS MONEY帳號

交易時間 2024-05-27 14:45

費用類型 就業安定費/安定基金

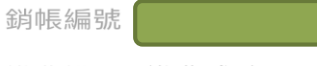

繳費說明 繳費成功

and an

iPASS MONEY

iPASS MONEY

-

No.

完成

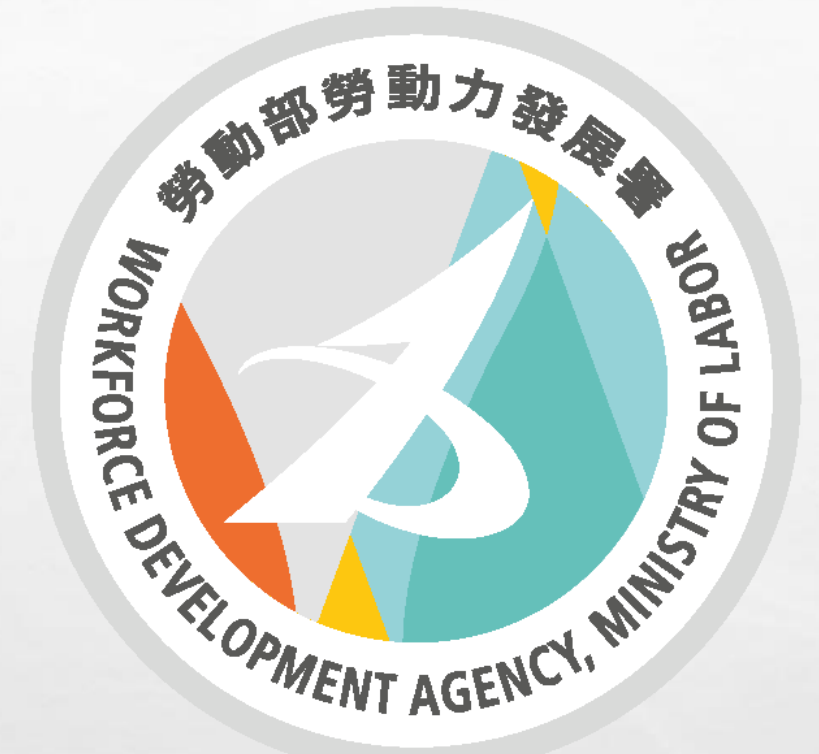

更多有關繳納就業安定費問題, 可外國人勞動權益網網站查詢。 網址:fw.wda.gov.tw 客服專線: (02)8995-6000

States -

- Sale

E. F.